# <u>CONNECTION GUIDE</u>

### SOUTH DAKOTA MINES & RAPID CITY MINECRAFT RECREATION PROJECT

## As of June 15<sup>TH</sup>, 2025

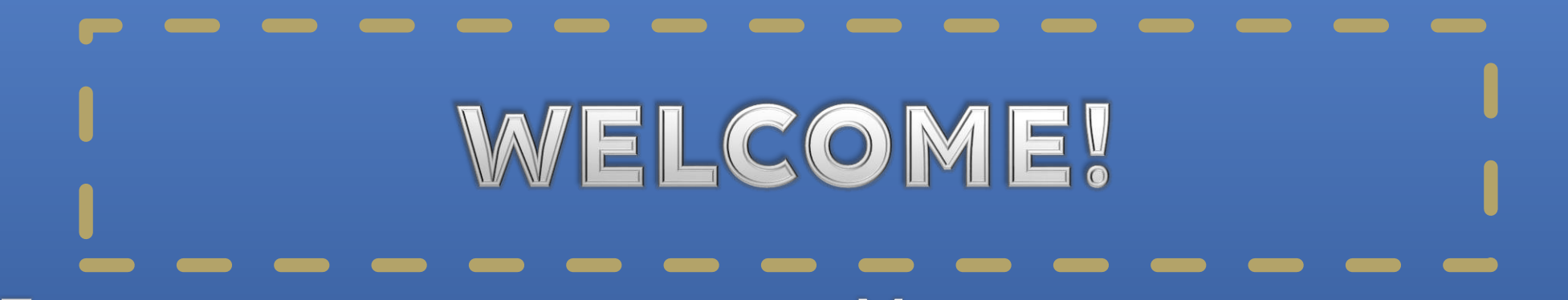

FOR THOSE UNFAMILIAR WITH MINECRAFT, JOINING THE SERVER MAY BE A STRUGGLE. HERE IS A STEP-BY-STEP GUIDE ON HOW TO JOIN, AS OF JUNE 2025.

FEEL FREE TO REACH OUT TO US IN OUR DISCORD OR BY OTHER CONTACT INFO FOR ANY QUESTIONS OR MORE ASSISTANCE.

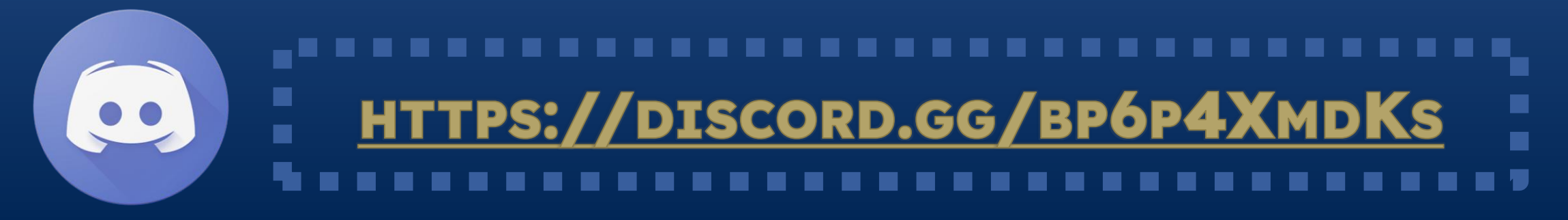

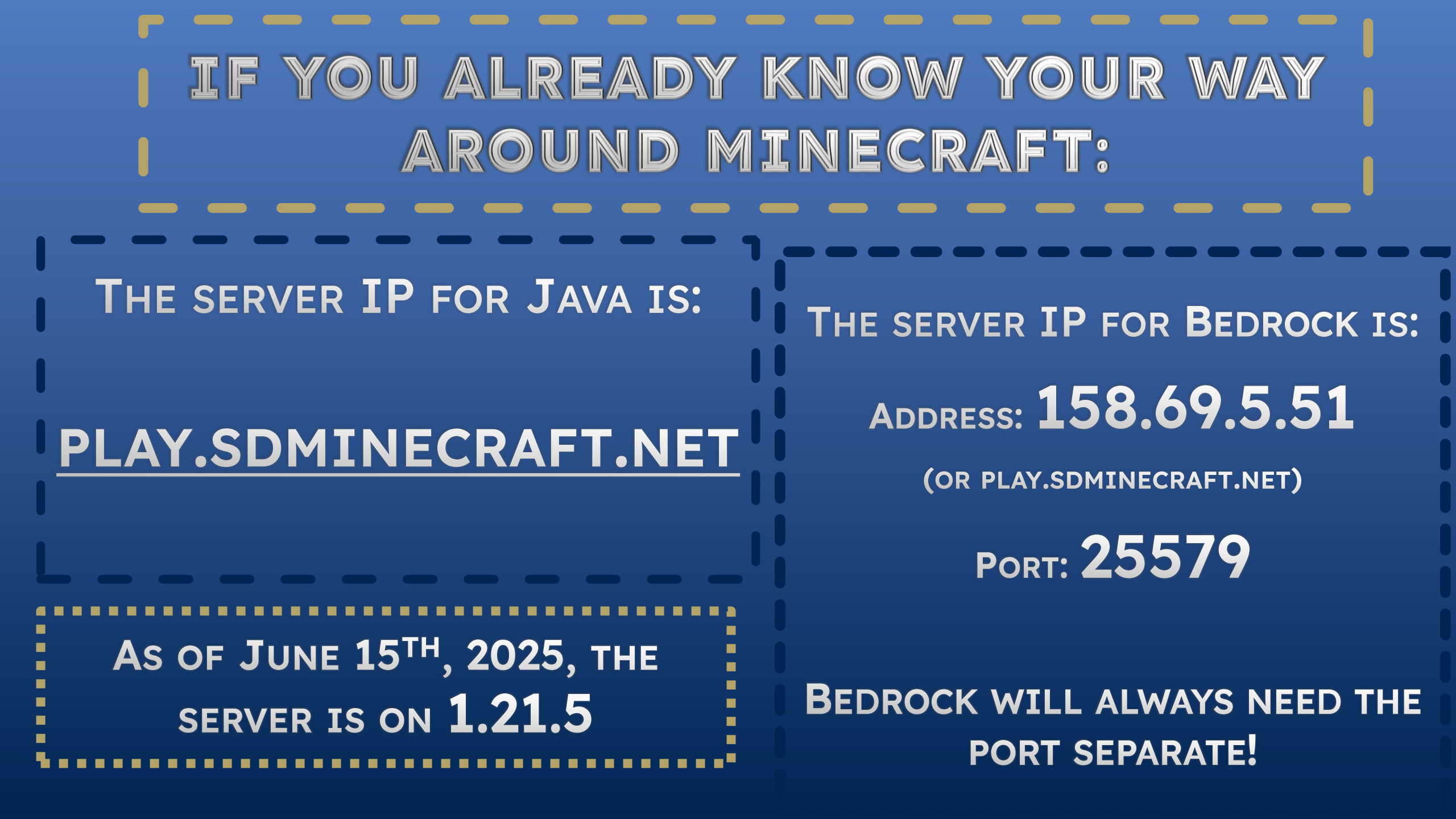

# FOR THOSE WHO NEED A MORE IN-DEPTH GUIDE:

#### **KEEP READING!**

THE JOIN GUIDE FOR BOTH VERSIONS OF MINECRAFT WILL BE FIRST, THEN AT THE END WILL BE A SECTION ON INSTALLING THE GAME IF YOU DO NOT OWN IT.

# HOW DO I CONNECT TO THE SERVER?

THIS GUIDE WILL SHOW THE CONNECTION FOR BOTH VERSIONS OF PC MINECRAFT.

THE CONNECTION ON A MOBILE DEVICE WILL BE THE SAME AS BEDROCK ON A COMPUTER. FOR CONSOLE, SEE THE LINK AT THE END.

HIT THE "PLAY" BUTTON ON THE LAUNCHER AND FOLLOW THIS GUIDE!

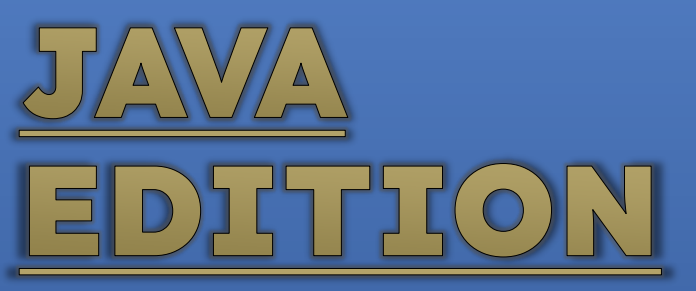

#### FROM THE TITLE SCREEN, SELECT THE <u>"MULTIPLAYER"</u> TAB.

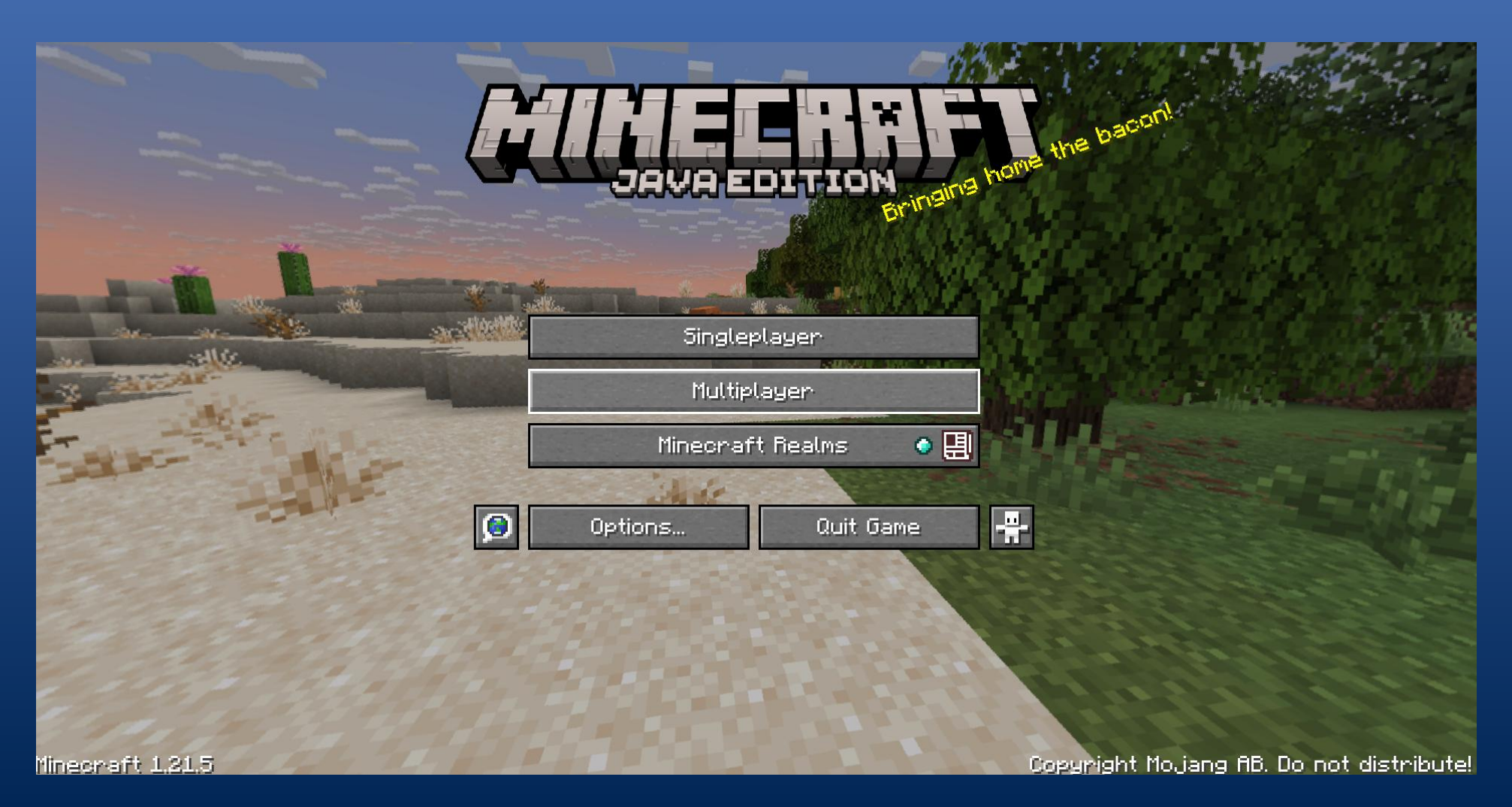

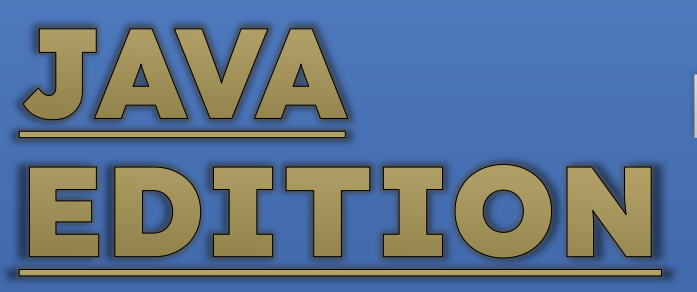

#### FROM THERE, SELECT <u>"ADD SERVER</u>" ON THE BOTTOM RIGHT AND INPUT THE **IP**.

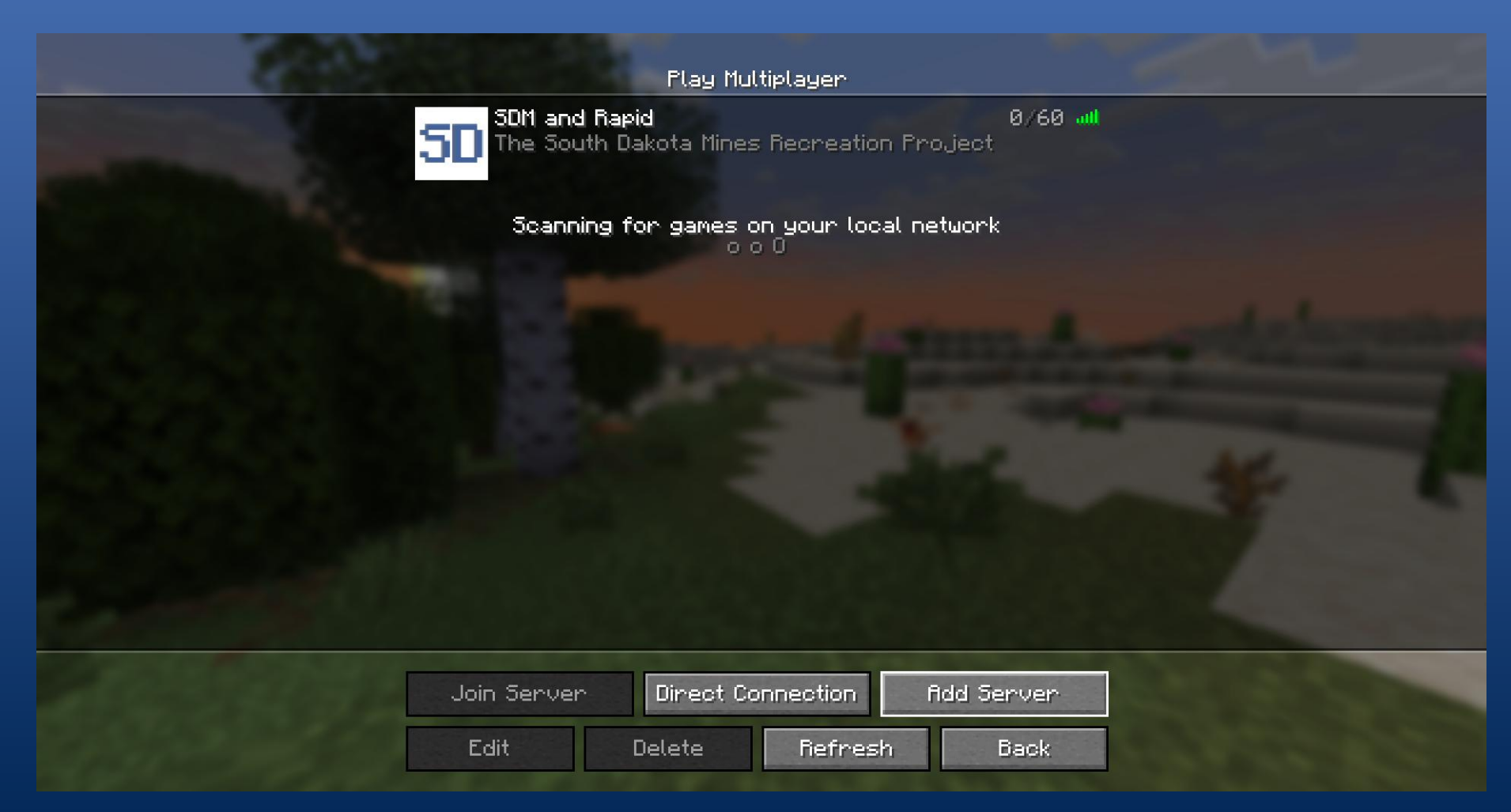

# JAVAServer name: Whatever you'll rememberEDITIONServer name: Whatever you'll rememberAddress:Play.sdminecraft.net

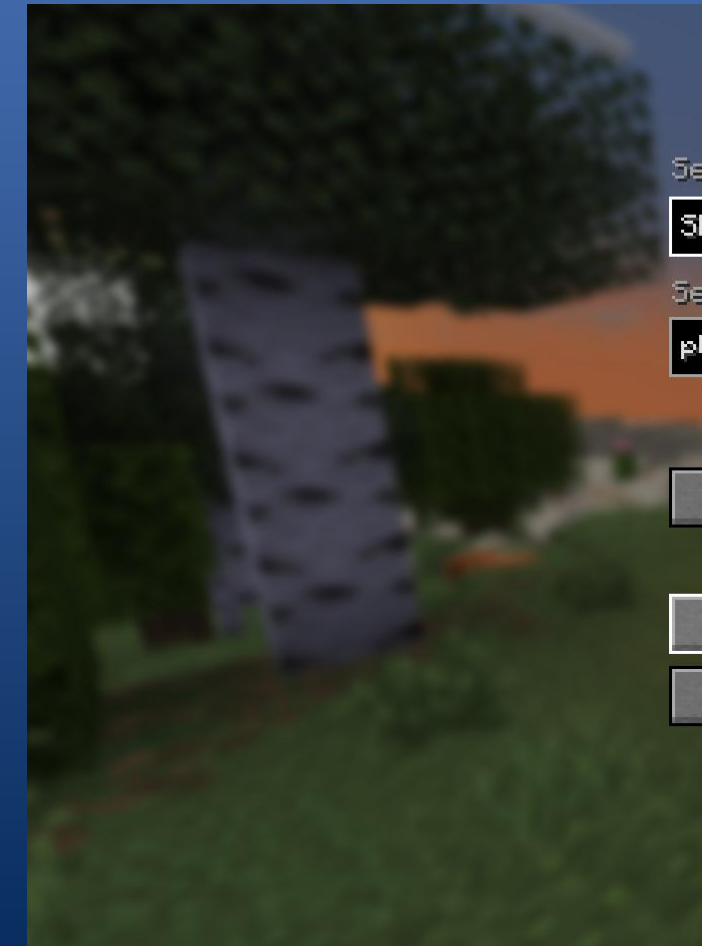

Edit Server Info

Server Name

SDM and Rapid\_

Server Address

play.sdminecraft.net

Server Resource Packs: Prompt

Done

Cancel

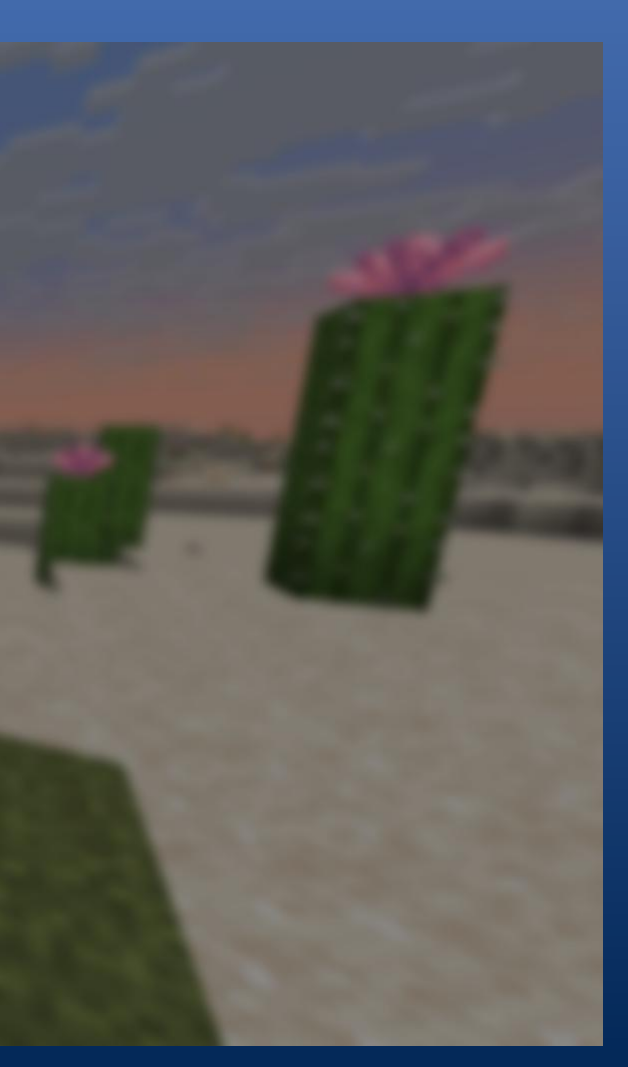

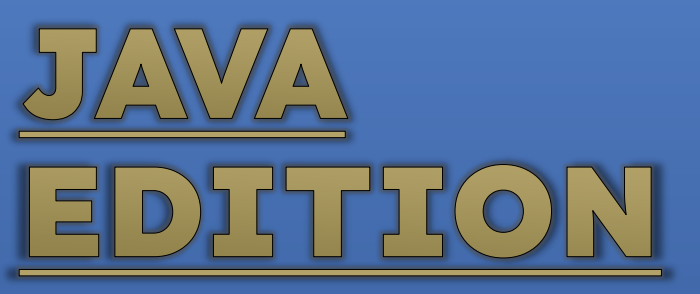

#### ALTERNATIVELY, WITH THE NUMBER IP ADDRESS: 158.69.5.51:25579

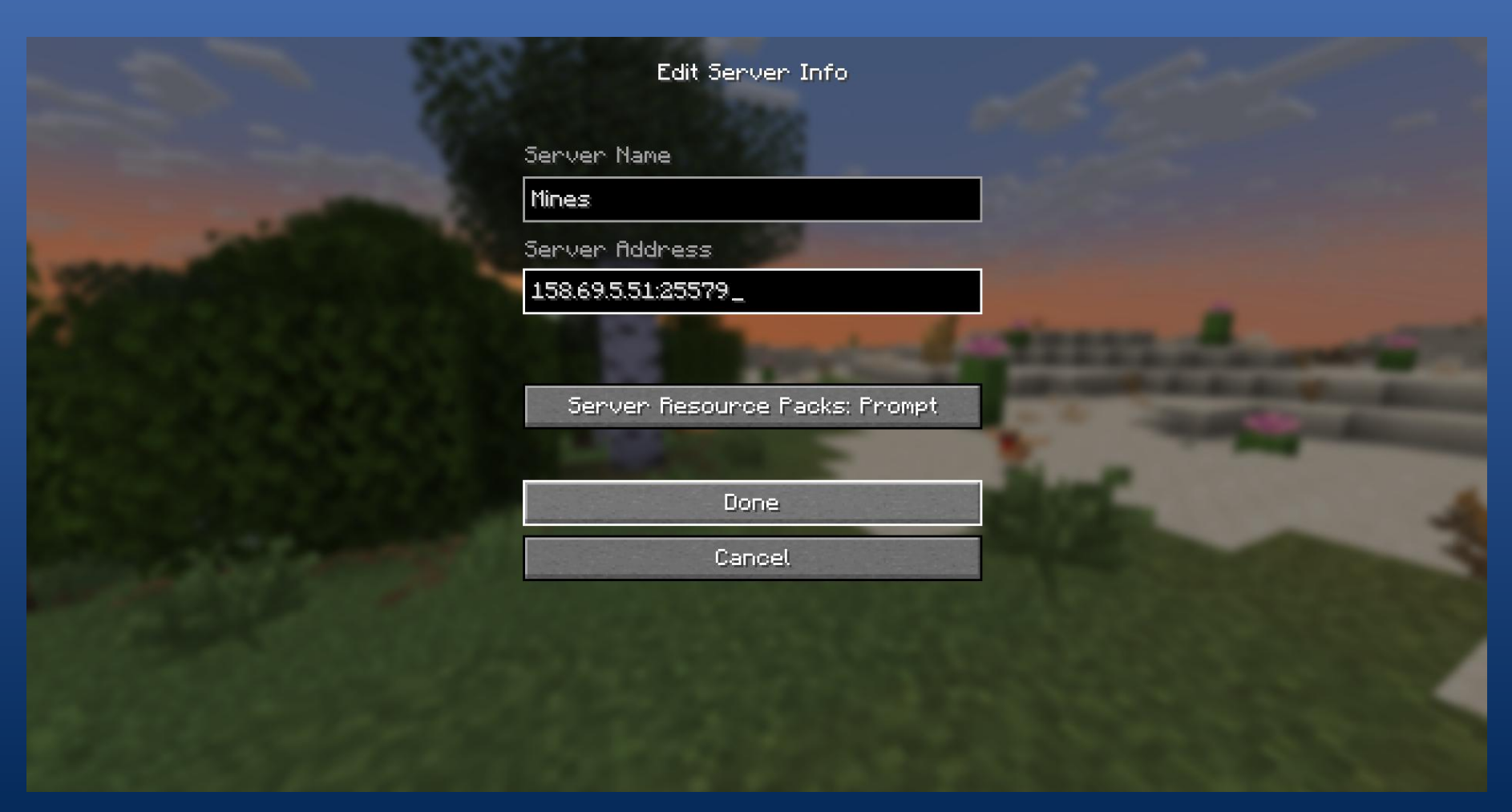

#### JAVA SELECT <u>"DONE"</u> AND IT WILL APPEAR IN YOUR SERVER LIST. YOU CAN DOUBLE-CLICK TO CONNECT, OR SELECT <u>"JOIN SERVER"</u> IN THE BOTTOM LEFT.

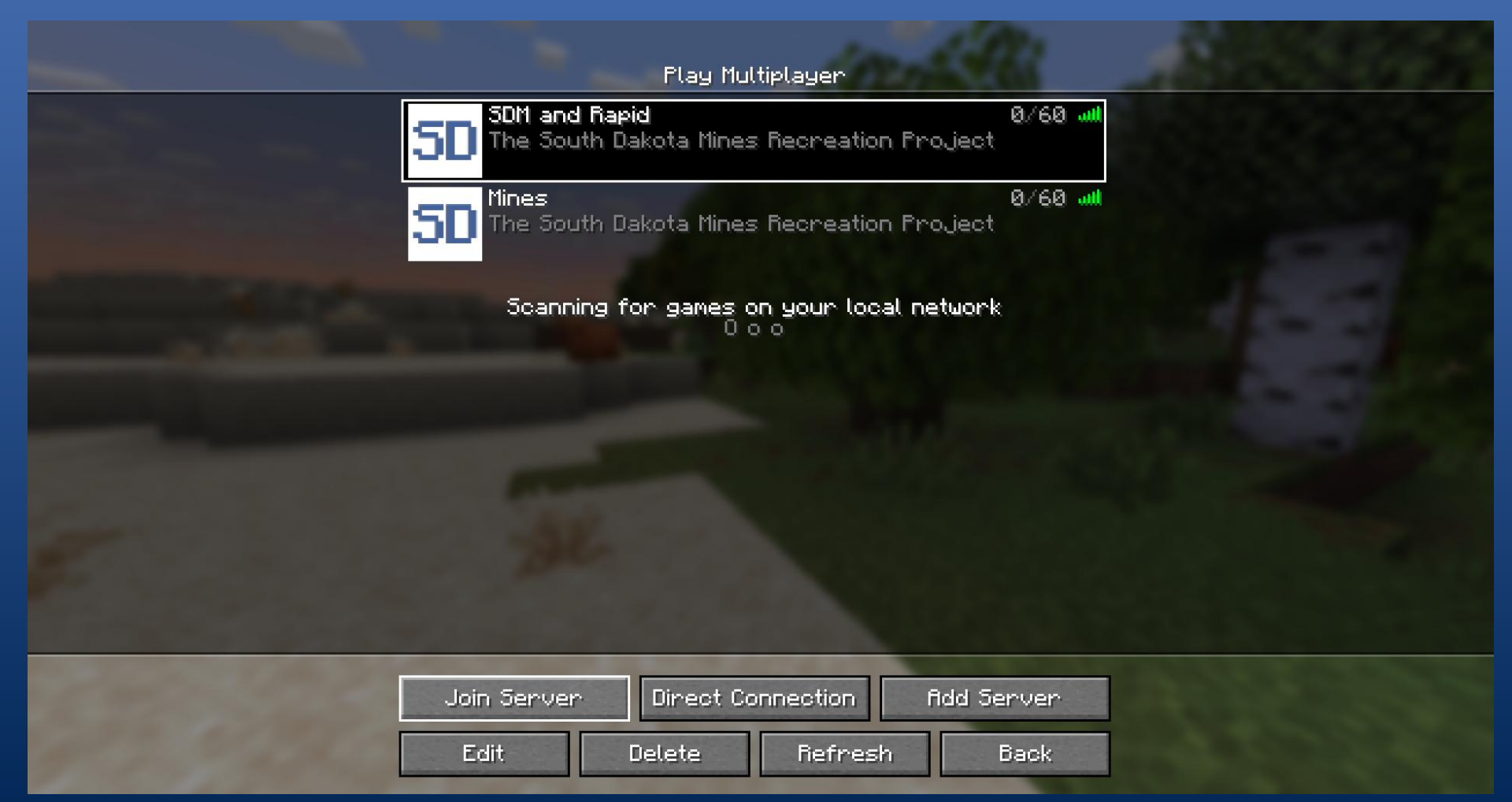

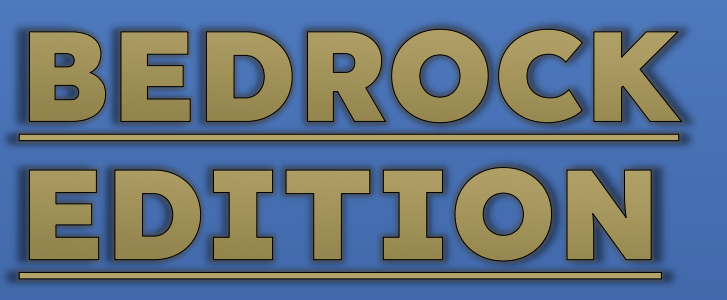

#### FROM THE TITLE SCREEN, SELECT "PLAY."

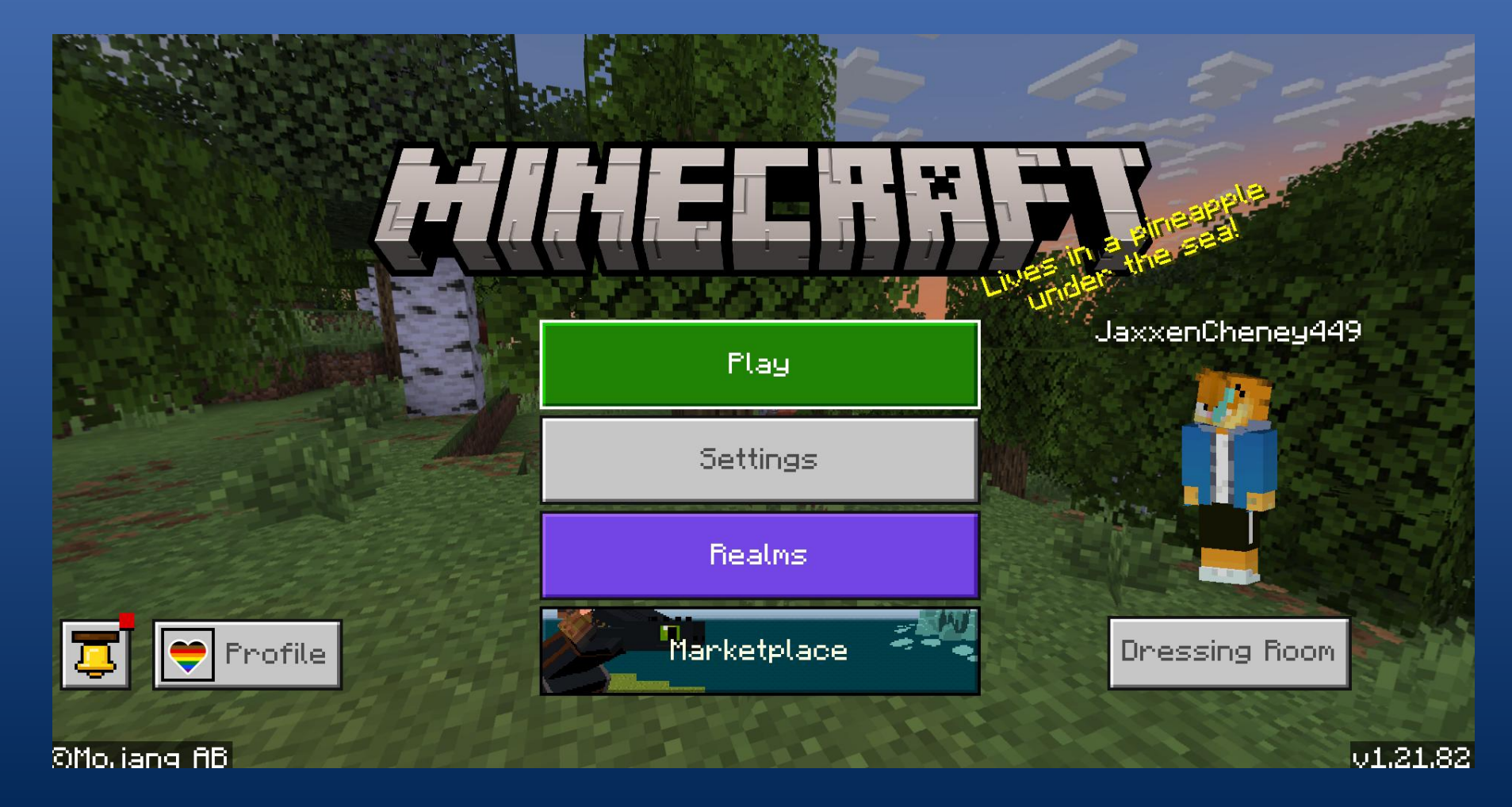

#### **BEDROCK** THERE WILL BE THREE TABS FROM THERE. **EDITION** SELECT THE FAR-RIGHT TAB THAT IS LABELED <u>"Servers."</u>

|                                              | PLRY                             | Friends (1) |
|----------------------------------------------|----------------------------------|-------------|
| 🗓 📑 Worlds (38)                              | C Realms                         | Servers 🕕   |
| + Add server                                 | Low ping 🖓 0                     | PLIN        |
| Featured (6)                                 | new mines<br>Server name         |             |
|                                              | XX.XXX.XXX.XXX<br>Server address | Show        |
| Lifeboat<br>x BEDWARS x └(⁰□°)┘ ू⊥⊥⊥         | 25579<br>Server port             |             |
| The Hive<br>BEDWARS + BUILD BATTLE           | Edit server                      |             |
| Enchanted Dragons<br>DRAGONS RELEASE SALE!   |                                  |             |
| EARTH SMP RELEASED!                          |                                  |             |
| CubeCraft<br>  BEDWARS + PILLARS OF FORTUNE! |                                  |             |

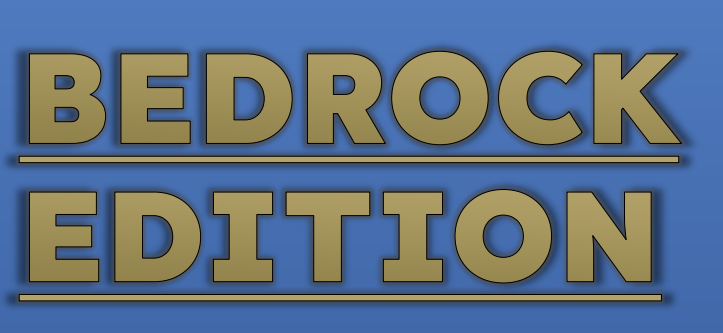

YOU WILL SEE SEVERAL <u>"FEATURED</u>" SERVERS. DISREGARD THOSE AND SELECT <u>"ADD SERVER</u>" AT THE TOP OF THE SERVER LIST. THEN INPUT THE INFORMATION ON THE FOLLOWING IMAGE.

| < |                                              | PLAY                             | Friends (1) |      |
|---|----------------------------------------------|----------------------------------|-------------|------|
|   | 🔐 Worlds (38)                                | 🛛 Realms                         | Servers 🕕   | 1000 |
|   | + Add server                                 | .∎ Low ping \$\$0                | PLRY        |      |
|   | Features (c)                                 | new mines<br>Server name         |             |      |
|   | GALAXITE<br>THE MINES                        | XX.XXX.XXX.XXX<br>Server address | Show        |      |
|   | Lifeboat<br>x BEDWARS x └(⁰□°)┘ ू┸━┸         | 25579<br>Server port             |             |      |
|   | The Hive<br>BEDWARS + BUILD BATTLE           | Edit ser                         | ver         |      |
|   | Enchanted Dragons<br>DRAGONS RELEASE SALE!   |                                  |             |      |
|   | Mineville   EARTH SMP RELEASED!              |                                  |             |      |
|   | CubeCraft<br>  BEDWARS + PILLARS OF FORTUNE! |                                  |             |      |

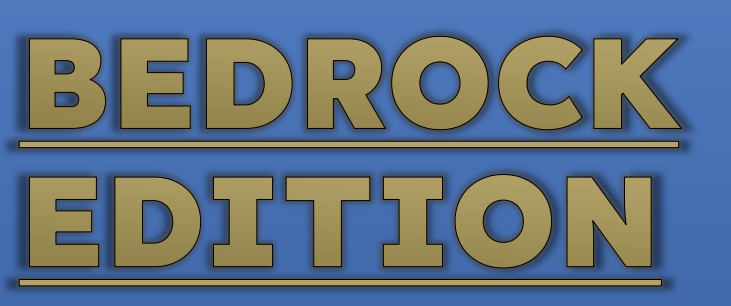

#### SERVER NAME: WHATEVER YOU WILL REMEMBER ADDRESS: 158.69.5.51 PORT: 25579

|                | ADD A NEW S | ERVER |          |            |
|----------------|-------------|-------|----------|------------|
| Server name    |             |       |          |            |
| Mines          |             |       |          |            |
| Server address |             |       |          |            |
| 158.69.5.51    |             |       |          |            |
| Port           |             |       |          | Sector - S |
| 25579          |             |       |          |            |
| fidd server    |             | fidd  | and play |            |
|                |             |       |          |            |
|                |             |       |          |            |
|                |             |       |          |            |
|                |             |       |          |            |

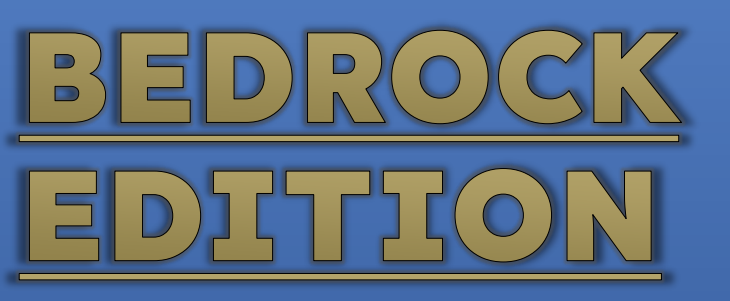

 $\leq$ 

#### ALTERNATIVELY: ADDRESS: PLAY.SDMINECRAFT.NET PORT: 25579

**ADD A NEW SERVER** 

| The second second |                      |               |     |
|-------------------|----------------------|---------------|-----|
|                   | Server name          |               | 100 |
|                   | Mines                |               |     |
|                   |                      |               |     |
|                   | Server address       |               |     |
|                   | play.sdminecraft.net |               |     |
| icirciliti        |                      |               |     |
| 1000 Mar          | Port                 |               |     |
|                   | 25579                |               |     |
|                   |                      |               |     |
|                   | fidd server          | fidd and play |     |
|                   |                      |               |     |
|                   |                      |               |     |
|                   |                      |               |     |
|                   |                      |               |     |
|                   |                      |               |     |
|                   |                      |               |     |
|                   |                      |               |     |

# BEDROCK EDITION

#### MAKE SURE YOU SAVE THE SERVER INFORMATION THROUGH <u>"Add and play"</u> or <u>"Add server."</u> For Bedrock, make sure you always add the 25579 Port to the information!

| < RDD R NEW SERVER |                      |               |        |  |
|--------------------|----------------------|---------------|--------|--|
|                    | Server name          |               | -53-74 |  |
|                    | Mines                |               |        |  |
|                    | Server address       |               | 17     |  |
|                    | play.sdminecraft.net |               |        |  |
| الم الحديد         | Port                 |               |        |  |
|                    | 25579                |               |        |  |
|                    |                      |               | 3/05   |  |
|                    | fidd server          | fidd and play |        |  |
|                    | ALLE.                |               |        |  |
|                    |                      |               |        |  |
|                    |                      |               |        |  |
|                    |                      |               |        |  |
|                    |                      |               |        |  |

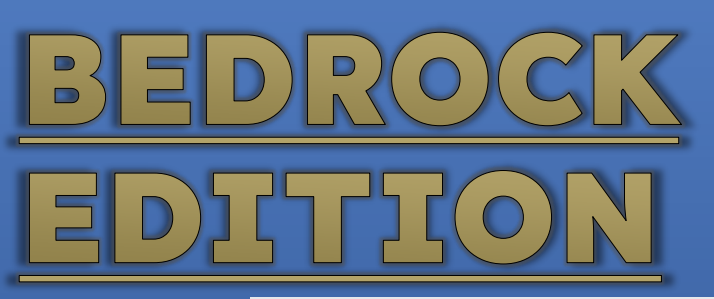

#### TO JOIN, SELECT THE SERVER AND HIT "PLAY!"

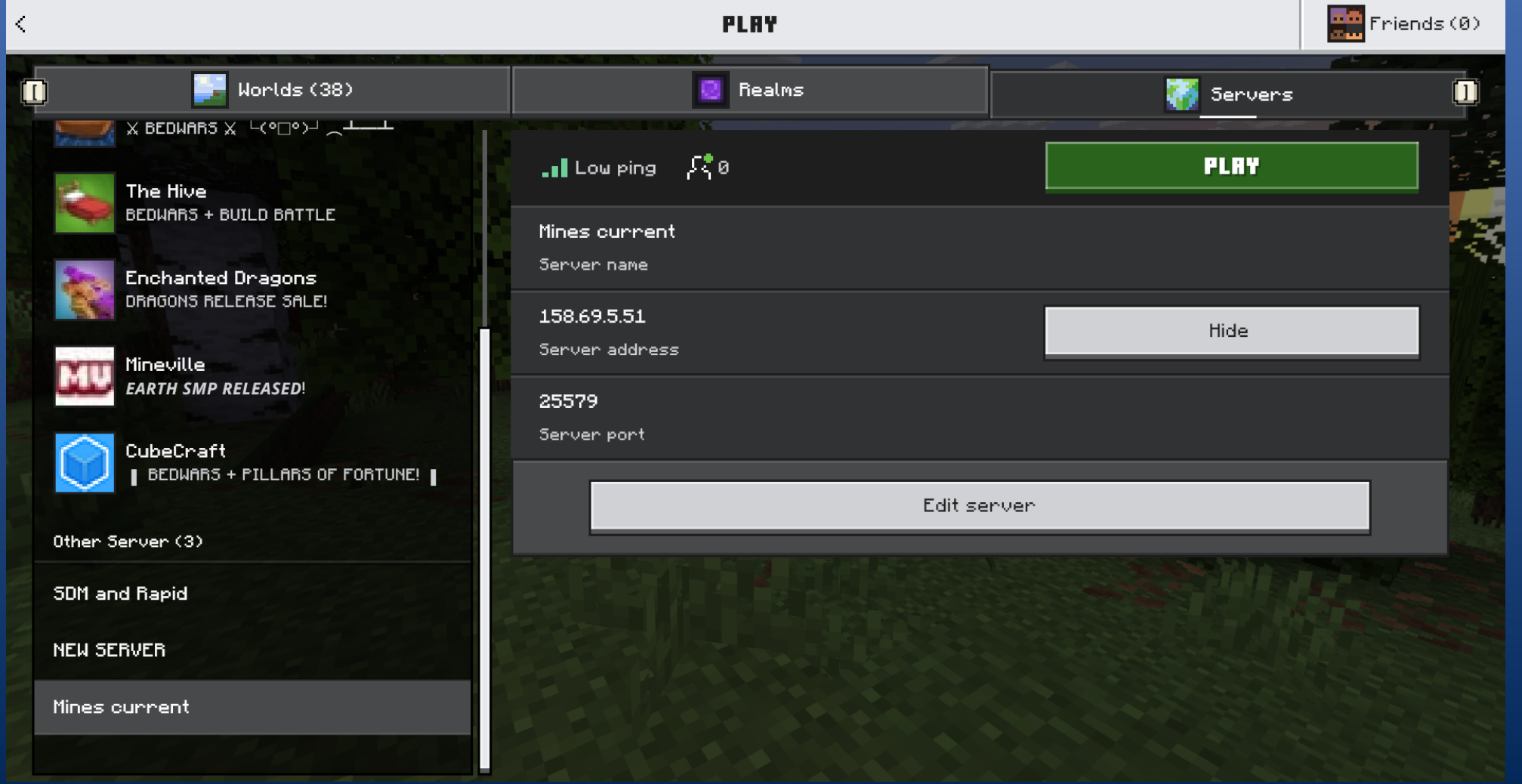

# IMPORTANT NOTICE FOR BEDROCK PLAYERS:

THE SERVER IS NATIVELY ON JAVA EDITION, NOT BEDROCK. WE USE GEYSERMC TO ALLOW BEDROCK PLAYERS TO JOIN THE SERVER, BUT SOMETIMES THE PLUGIN STOPS WORKING, ESPECIALLY AFTER UPDATES TO THE GAME.

WE TRY OUR BEST TO KEEP IT UPDATED, BUT SOMETIMES YOU MAY NOT BE ABLE TO CONNECT FROM BEDROCK. IF THIS HAPPENS, PLEASE BE PATIENT AND CONTACT US.

#### ON CONSOLE

IT IS STRONGLY RECOMMENDED THAT YOU USE A MOBILE DEVICE OR COMPUTER WHEN CONNECTING TO THE SERVER, BUT IT IS POSSIBLE TO CONNECT FROM CONSOLE. THERE MAY BE SOME LAG AND OTHER COMPLICATIONS, BUT HERE IS A GUIDE: <u>HTTPS://APEXMINECRAFTHOSTING.COM/HOW-TO-JOIN-A-BEDROCK-EDITION-SERVER-ON-PLAYSTATION/</u>

FOLLOW THE STEPS PROVIDED, AND WHEN IT ASKS FOR THE SERVER IP AND PORT, INPUT THE FOLLOWING:

SERVER ADDRESS: 158.69.5.51

PORT: 25579

BE AWARE THAT YOU WILL LIKELY NEED TO USE A THIRD-PARTY APP TO CONNECT FROM CONSOLE!

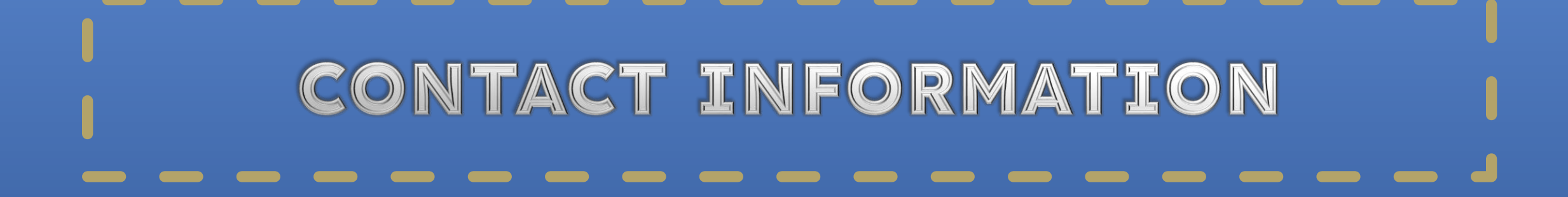

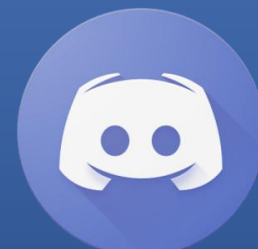

DISCORD IS THE BEST WAY TO GET IN TOUCH. HTTPS://DISCORD.GG/BP6P4XMDKS **EMAIL:** SDAKOTAMINECRAFT@GMAIL.COM **WEBSITE:** HTTPS://SDMINECRAFT.NET/ FACEBOOK AND INSTAGRAM FOR UPDATES: HTTPS://WWW.FACEBOOK.COM/PROFILE.PHP?ID=61563910984923 HTTPS://WWW.INSTAGRAM.COM/\_SDMINECRAFT.NET\_/

## OPTIONAL STEP: HOW DO I INSTALL MINECRAFT?

#### IF YOU ALREADY OWN MINECRAFT, YOU CAN SKIP THIS STEP. THIS IS FOR NEW PLAYERS.

BEFORE YOU INSTALL MINECRAFT, MAKE SURE YOU HAVE A MICROSOFT ACCOUNT. THEN, YOU CAN PURCHASE THE GAME. IT IS A ONE-TIME PURCHASE.

TO INSTALL MINECRAFT ON A COMPUTER, FOLLOW THESE INSTRUCTIONS:

HTTPS://HELP.MINECRAFT.NET/HC/EN-US/ARTICLES/23907917790093-HOW-TO-DOWNLOAD-AND-INSTALL-THE-MINECRAFT-LAUNCHER

TO INSTALL MINECRAFT ON A MOBILE DEVICE, GO TO THE GOOGLE PLAY STORE OR THE APP STORE ON IOS.

TO INSTALL MINECRAFT ON CONSOLE, GO TO THE STORE FOR THAT DEVICE AND DOWNLOAD IT. YOU CAN FIND FURTHER INSTRUCTIONS FOR YOUR PLATFORM ONLINE.

# WHAT PLATFORMS DOES MINECRAFT RUN ON?

MINECRAFT CAN BE RUN ON THREE MAIN PLATFORMS. COMPUTER, OR "PC." MOBILE/POCKET EDITION, WHICH IS ON A PHONE OR TABLET. CONSOLE, WHICH INCLUDES XBOX, PLAYSTATION, AND NINTENDO SWITCH.

ON A COMPUTER, THERE ARE TWO DISTINCT VERSIONS OF MINECRAFT: JAVA EDITION AND WINDOWS 10 (BEDROCK) EDITION.

MOBILE AND CONSOLE MINECRAFT ARE BOTH BEDROCK EDITION.

## WHAT IS COMPATIBLE WITH THE SERVER?

THE SERVER IS ON JAVA EDITION NATIVELY, BUT BEDROCK PLAYERS CAN JOIN. JAVA EDITION IS RECOMMENDED FOR THE BEST EXPERIENCE, BUT YOU CAN CONNECT TO THE WORLD FROM EVERY PLATFORM EXCEPT NINTENDO SWITCH.

IF YOU ARE USING WINDOWS 10 OR MOBILE, CONNECTING TO THE WORLD IS STILL SIMPLE. IF YOU ARE ON A CONSOLE, IT CAN BE A LITTLE MORE COMPLICATED.

CONSIDER USING A COMPUTER OR MOBILE DEVICE IF ONE IS AVAILABLE. IF NOT, YOU SHOULD STILL BE ABLE TO JOIN FROM CONSOLE.

# WHICH VERSION OF MINECRAFT DO YOU HAVE?

MOBILE AND CONSOLE VERSIONS OF MINECRAFT WILL BE BEDROCK, BUT ON A COMPUTER (PC), THERE ARE TWO DISTINCT VERSIONS.

#### THE DEFAULT LAUNCHER ON PC WILL SHOW ALL THE VERSIONS OF MINECRAFT ON THE LEFT SIDE OF THE SCREEN.

THE ONLY IMPORTANT OPTIONS HERE ARE JAVA EDITION AND BEDROCK EDITION. DISREGARD THE DUNGEONS AND LEGENDS OPTIONS.

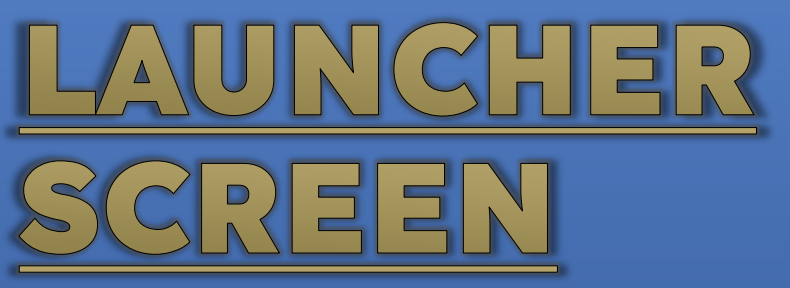

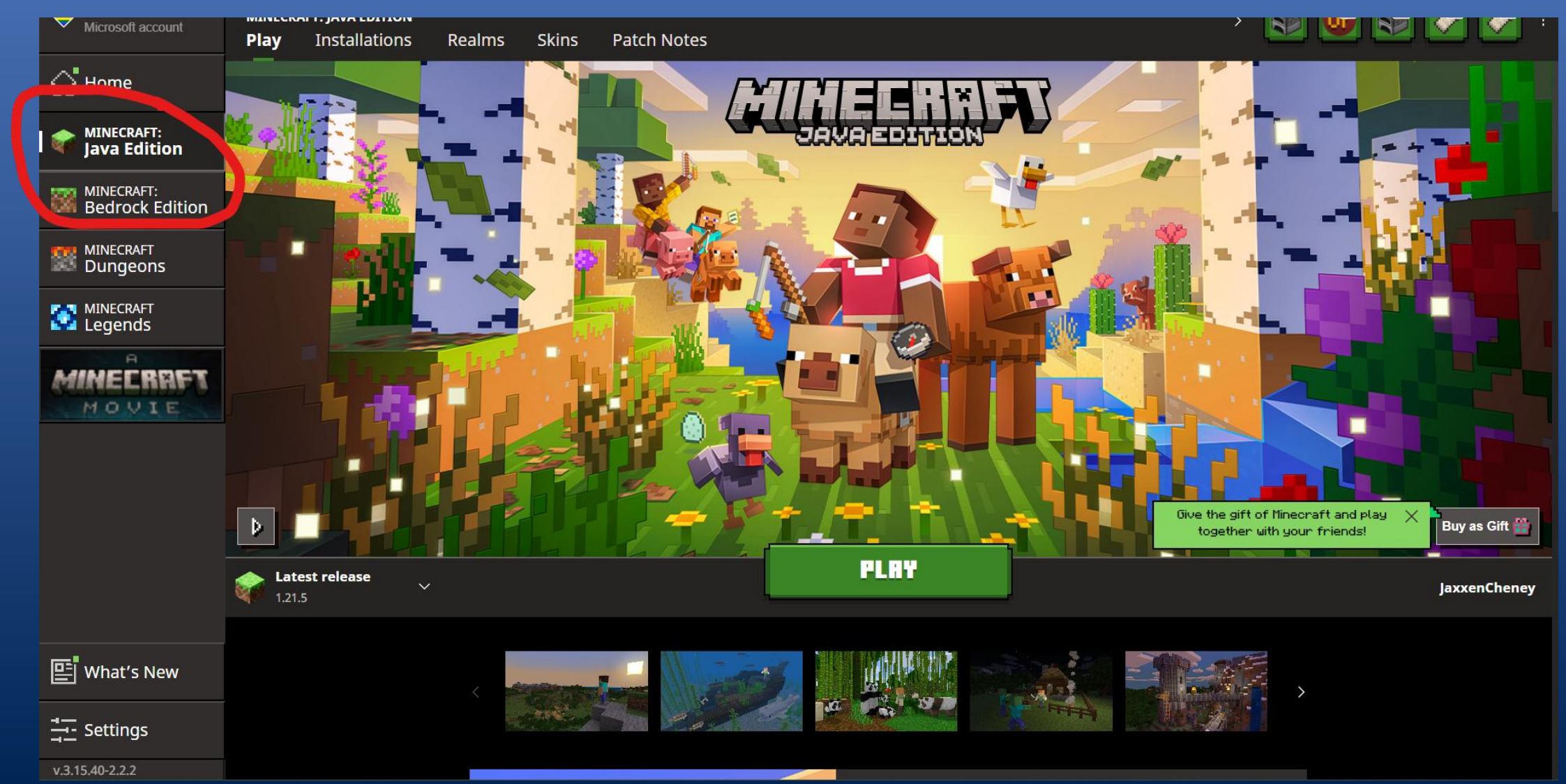